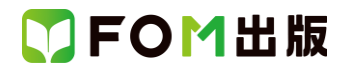

## よくわかる Excel 2013 基礎

## Windows 7 用補足資料

「よくわかる Excel 2013 基礎」(型番: FPT1216)は、Windows 8 環境で Excel 2013 を学習する場合の操作手順を掲載して います。Windows 7 環境で学習する場合の操作手順の違いについては、次のとおりです。

| 頁    | 章                                | 見出し                  | 学習時の注意事項                                                                                |
|------|----------------------------------|----------------------|-----------------------------------------------------------------------------------------|
| P.6  | 本書をご利用いただく<br>前に                 | 7 添付「データCD-ROM」について  | 「◆セットアップ方法」の操作手順①~③を、次の手順に置き<br>換えて操作してください。                                            |
|      |                                  |                      | ①「データ CD-ROM」をドライブにセットします。<br>《自動再生》ダイアログボックスが表示されます。<br>②《setup.exe の実行》をクリックします。      |
|      |                                  |                      | ※《ユーサーアカリント制御》ダイアロクホックスが表示され<br>る場合は、《はい》をクリックします。                                      |
| P.8  | 本書をご利用いただく<br>前に                 | 7 添付「データCD-ROM」について  | 「◆コピー内容の一覧」の「※確認できたら、・・・デスクトップを<br>終了しておきましょう。」の操作は必要ありません。                             |
| P.8  | 本書をご利用いただく<br>前に                 | 7 添付「データ CD-ROM」について | 「STEP UP セットアッププログラムが起動しない場合」の操作<br>手順①~②を、次の手順に置き換えて操作してください。                          |
|      |                                  |                      | ①《スタート》ボタンをクリックします。                                                                     |
| P.8  | 本書をご利用いただく<br>前に                 | 7 添付「データ CD-ROM」について | 「STEP UP 再セットアップの留意点」の操作手順①~②を、<br>次の手順に置き換えて操作してください。                                  |
|      |                                  |                      | ①《スタート》ボタンをクリックします。                                                                     |
| P.9  | 本書をご利用いただく<br>前に                 | 8 画面の設定について          | 操作手順①~⑨を次の手順に置き換えて操作してください。<br>ただし、この手順で画面を設定しても、Windows のバージョン<br>が異なるため表示が異なる部分があります。 |
|      |                                  |                      | ①《スタート》ボタンをクリックします。                                                                     |
|      |                                  |                      | (2)《コントロールパネル》をクリックします。                                                                 |
|      |                                  |                      | ③< <p>③&lt;</p> ③ (個面の理解度の調査/をクリックします。) ④ (④ (個)(個像)の《▼)をクリックします。                       |
|      |                                  |                      | ⑤                                                                                       |
|      |                                  |                      | ⑥《OK》をクリックします。                                                                          |
|      |                                  |                      | ※確認メッセージが表示される場合は、《変更を維持する》を<br>クリックします。                                                |
|      |                                  |                      | ⑦《テーマの変更》をクリックします。                                                                      |
|      |                                  |                      | ⑧《ベーシックテーマとハイコントラストテーマ》の《Windows 7<br>ベーシック》をクリックします。                                   |
| P.16 | 第1章<br>Excelの基礎知識                | STEP2 Excelを起動する     | 「1 Excelの起動」の操作手順①~③を、次の手順に置き換え<br>て操作してください。                                           |
|      |                                  |                      | ①《スタート》ボタンをクリックします。                                                                     |
|      |                                  |                      | ②《すべてのプログラム》をポイントします。                                                                   |
|      |                                  |                      | ③《Microsoft Office 2013》をクリックします。                                                       |
| D 33 |                                  | STEP6 Evcelを終了する     | ・ Lace 2013/2000のよう。                                                                    |
| 1.00 | ネー <del>キ</del><br>  Excel の基礎知識 |                      | せん。                                                                                     |

## 了FOM出版

| 頁     | 章                            | 見出し                     | 学習時の注意事項                                                                                                    |
|-------|------------------------------|-------------------------|----------------------------------------------------------------------------------------------------|
| P.33  | 第1章<br>Excel の基礎知識           | STEP6 Excelを終了する        | 「STEP UP Windows のスタート画面の表示」は、Windows 7 に<br>は対応していません。                                                                                                    |
| P.36  | 第2章<br>データの入力                | STEP1 新しいブックを作成する       | 「1 新しいブックの作成」の操作手順①を、次の手順に置き換<br>えて操作してください。                                                                                                    |
|       |                              |                         | ①Excel を起動し、Excel のスタート画面を表示します。<br>※《スタート》ボタン→《すべてのプログラム》→《Microsoft<br>Office 2013》→《Excel 2013》をクリックします。                                                                                        |
| P.38  | 第2章<br>データの入力                | STEP2 データを入力する          | 「1 英字の入力」の操作手順②の入力モードは、言語バーで<br>確認してください。                                                                                                    |
| P.39  | 第2章<br>データの入力                | STEP2 データを入力する          | 「2 日本語の入力」の操作手順③の※は、Windows7 では必<br>要ありません。Windows 7 では、入力中に予測候補の一覧は<br>表示されません。                                                                                                    |
| P.235 | 第9章<br>便利な機能                 | STEP2 PDF ファイルとして保存する   | Windows 7には、Windows Readerはインストールされていません。Windows 7でPDFファイルを表示するには、インターネット上から「Adobe Reader」をダウンロードし、インストールする必要があります。Adobe Reader はアドビシステムズ社が開発した表示用のアプリで、無償で提供されています。                               |
| P.236 | 第9章<br>便利な機能                 | STEP2 PDF ファイルとして保存する   | 「2 PDF ファイルとして保存」の操作手順⑭を、次の手順に置き換えて操作してください。<br>⑭《閉じる》ボタンをクリックします。                                                                                                    |
| P.294 | 付録4<br>Office 2013 の基礎知<br>識 | STEP4 ファイルの互換性を確認す<br>る | <ul> <li>スクワン・展刊が40000円にため」をおしょう。</li> <li>「STEP UP 拡張子の表示」の操作手順を、次の手順に置き換えて操作してください。</li> <li>◆《スタート》ボタン→《コントロールパネル》→《デスクトップのカスタマイズ》→《フォルダーオプション》→《表示》タブ→<br/>《登録されている拡張子は表示しない》をオフにする</li> </ul> |

以上